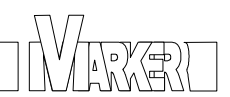

## How to update the firmware of the Vmarker IR-sensor USB

Before you start the update make sure you write down all settings of the Vmarker IR-sensor USB

| IR-Sensor config GUI                                   |                                                                                                    |
|--------------------------------------------------------|----------------------------------------------------------------------------------------------------|
| Calibration Data                                       | Common Settings Mouse MultiTouch Apple mode Vmarker mode Keyboard mode: azerty Calibration Settings Enable Manual Calibration |
| X: <b>[</b> ] Size: <b>[</b> ]<br>Y: <b>[</b> ] Point: | Timeout  500 \$    Sensor Settings    Gain 1    Gain 2                                                                        |
| Mouse Running                                          | Bright 27 🗘                                                                                                    |
| Calibrate Save Settings                                | Max Size                                                                                                    |

You can read the values with the VmarkerGUI.

The firmware updater is only available for Windows. Extract the zip-file, the program will not install.

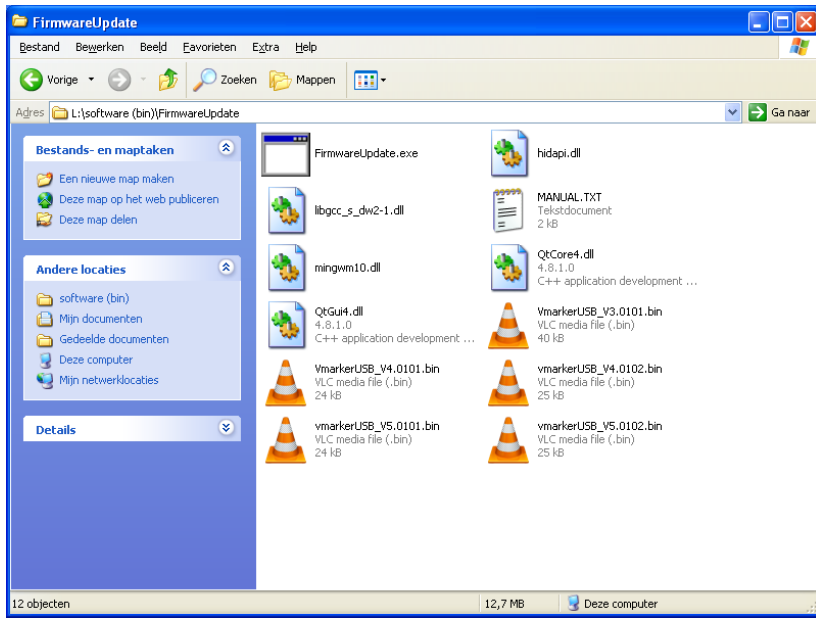

All files necessary are included in the folder.

Just run the FirmwareUpdate.exe. Allow the program to run when windows or anti-virussoftware asks for it.

| HIDLoader                   |        |
|-----------------------------|--------|
| File                        |        |
| Prepare for firmware update | Update |
|                             |        |
|                             |        |
|                             |        |
|                             |        |
|                             |        |
|                             |        |
|                             |        |
|                             |        |
|                             |        |

When FirmwareUpdate.exe is started a small application windows displayed.

Press 'Prepare for firmware update'...

| File Prepare for firmware update Update Update Update The Firmware? Current firmware: version 4 OK Cancel     | HIDLoader                                                                  |        |
|----------------------------------------------------------------------------------------------------|----------------------------------------------------------------------------|--------|
| Prepare for firmware update Update  FirmwareUpdate Update The Firmware? Current firmware: version 4 OK Cancel | File                                                                       |        |
| FirmwareUpdate Update The Firmware? Current firmware: version 4 OK Cancel                                     | Prepare for firmware update                                                | Ipdate |
|                                                                                                    | FirmwareUpdate  Update The Firmware? Current firmware: version 4 OK Cancel |        |
|                                                                                                    | l                                                                          |        |

The current version is displayed.

I f you want to continue with the firmware update press OK.

| HIDLoader                                                                                                    |        |
|----------------------------------------------------------------------------------------------------|--------|
| File                                                                                                    |        |
| Prepare for firmware update                                                                                                    | Update |
| ADDR: $10 \Rightarrow 255$<br>ADDR: $11 \Rightarrow 544$<br>ADDR: $12 \Rightarrow 958$<br>ADDR: $13 \Rightarrow 502$<br>ADDR: $14 \Rightarrow 1$<br>ADDR: $15 \Rightarrow 1$<br>ADDR: $16 \Rightarrow 0$<br>ADDR: $17 \Rightarrow 100$<br>ADDR: $18 \Rightarrow 500$<br>ADDR: $18 \Rightarrow 500$<br>ADDR: $19 \Rightarrow 100$<br>ADDR: $20 \Rightarrow 100$<br>ADDR: $21 \Rightarrow 1$<br>ADDR: $22 \Rightarrow 0$<br>ADDR: $23 \Rightarrow 0$ |        |
| L                                                                                                    |        |

All settings will be stored temporarily in the application instance.

During this the Vmarker IR-sensor will automatically be reconnected to your computer. This can take up to 2 minutes, allow Windows Plug and Play engine to detect this.

After reading the settings the Vmarker IR-sensor USB will be set in 'update-mode'.

| - HIDLoader                                                                                                    |        |
|----------------------------------------------------------------------------------------------------|--------|
| File                                                                                                    |        |
| Prepare for firmware update                                                                                                    | Update |
| Connected to Vmarker updater<br>flash size: 131071 bytes<br>page size: 1024 bytes<br>page count: 128<br>bootloader size: 8192 bytes |        |
|                                                                                                    |        |
|                                                                                                    |        |

You will get 'Connected to Vmarker updater' and some statistics...

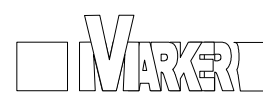

It is now time to press the 'Update' button.

| Open binary im                                      | lage                                             | ? 🗙            |
|-----------------------------------------------------|--------------------------------------------------|----------------|
| <u> Z</u> oeken in:                                 | 🔁 FirmwareUpdate 💌 🔶 💼 🕂 📰 -                     |                |
| Onlangs<br>geopend<br>Bureaublad<br>Mijn documenten | vmarkerUSB_V4.0102.bin<br>vmarkerUSB_V5.0102.bin |                |
| Mijn<br>netwerklocaties                             | Bestands <u>n</u> aam: vmarkerUSB_V5.0102.bin    | <u>O</u> penen |
|                                                     | Bestandstypen: Binary files (*.0102.bin)         | Annuleren      |

You will get a 'open file' window to select the firmware you want to load.

You will see \*.0101.bin files if you have an Vmarker IR-sensor USB build before 1/7/2012 The firmware \*.102.bin files are shown if you have an IR-sensor USB build after 1/7/2012 Vx indicates the version number. The highest number is the latest firmware.

Select the file and press 'Open'.

| HIDLoader                                                                                                    |        |
|----------------------------------------------------------------------------------------------------|--------|
| File                                                                                                    |        |
| Prepare for firmware update                                                                                                    | Update |
| Connected to Vmarker updater<br>flash size: 131071 bytes<br>page size: 1024 bytes<br>page count: 128<br>bootloader size: 8192 bytes<br>Start flash erase |        |
|                                                                                                    |        |
|                                                                                                    |        |

The firmware will be loaded to the Vmarker IR-sensor USB, do not disconnect the Vmarker IR-sensor USB during this process...

| HIDLoader                                                                                                    |                             |
|----------------------------------------------------------------------------------------------------|-----------------------------|
| File                                                                                                    |                             |
| Prepare for firmware update                                                                                                    | Update                      |
| Connected to Vmarker updater<br>flash size: 131071 bytes<br>page size: 1024 bytes<br>page count: 128<br>bootloader size: 8192 bytes<br>Start flash erase<br>Flash erased!<br>OpeningL:/software (bin)/FirmwareUpd<br>Start flashing<br>Flash written!<br>Start Reading<br>Flash readed!<br>Updated succesfully! | late/vmarkerUSB_V5.0102.bin |
|                                                                                                    |                             |
|                                                                                                    | .:                          |

Can follow the different steps of the update.

| HIDLoader                                                                                                    |                                                   |
|----------------------------------------------------------------------------------------------------|---------------------------------------------------|
| File                                                                                                    |                                                   |
| Prepare for firmware                                                                                                    | update Update                                     |
| Connected to Vmarker up<br>flash size: 131071 bytes<br>page size: 1024 bytes<br>page count: 128<br>bootloader size: 8192 by<br>Start flash erase<br>Flash erased!<br>OpeningL:/software (bin<br>Start flashing<br>Flash written!<br>Start Reading<br>Flash readed!<br>Updated succesfully! | Old settings<br>Writeback old settings?<br>Yes No |
|                                                                                                    |                                                   |

When the update is successfully, you will get a pop-up. Answer yes if you want the update tool to write back the settings of the Vmarker IR-sensor USB. The calibration is also restored. You do not have to calibrate!

(中)

| File                                                                                                    |                                     |
|----------------------------------------------------------------------------------------------------|-------------------------------------|
| Prepare for firmware update                                                                                                    | Update                              |
| ADDR: 11 <= 544<br>ADDR: 12 <= 958<br>ADDR: 13 <= 502<br>ADDR: 14 <= 1<br>ADDR: 15 <= 1<br>ADDR: 16 <= 0<br>ADDR: 17 <= 100<br>ADDR: 18 <= 500<br>ADDR: 19 <= 100<br>ADDR: 20 <= 100<br>ADDR: 21 <= 1<br>ADDR: 22 <= 0<br>ADDR: 23 <= 0 |                                     |
| Writeback done! Please replug the Vma                                                                                                    | arker,to load the new settings! 💿 🐱 |
|                                                                                                    |                                     |

After writing the settings you will be asked to replug the Vmarker IR-sensor USB. Only then the old settings and old calibration will be active again.

If this step fails you can configure the Vmarker IR-sensor USB with the VmarkerGUI manually by changing the settings to the values you have written down before you started the firmware update. And of course you have to recalibrate the Vmarker IR-sensor USB in this case too!